## ¿Cómo abono el aporte mínimo anual de años adeudados?

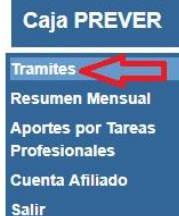

| Luego          | ingresar             | en     | "Régimen |
|----------------|----------------------|--------|----------|
| Prevision      | nal"                 |        |          |
|                |                      |        |          |
| Régimen Pre    | visional             |        |          |
| Regularizació  | n de aportes mínimos | $\sim$ |          |
| Solicitud de E | xención Año 2018     |        |          |
| Adhesión Res   | s. 2382/16           |        |          |
| Solicitud de J | ubilacion            |        |          |

El trámite se realiza por autogestión, ingresando al botón "Trámites" que se ubica sobre el margen izquierdo de su pantalla.

| Hago Click sobre el icono "Ver" al final de la línea del año correspondient |                                     |                                 |                                     |                          |                             |                                      |                                 |                            |                           |         |     |
|-----------------------------------------------------------------------------|-------------------------------------|---------------------------------|-------------------------------------|--------------------------|-----------------------------|--------------------------------------|---------------------------------|----------------------------|---------------------------|---------|-----|
| A cor<br>Paso                                                               | itinuación<br>s para reg<br>• Único | se detall<br>ularizar:<br>pago: | an los años con<br>Imprima la bolet | aportes mí<br>a que se e | nimos obliga                | torios adeudado                      | os (Res. 712/                   | 39 - 1919/0<br>Jos años    | )7).                      | _       |     |
| Desister                                                                    | • Finan<br>Comp                     | ciación<br>leto visu            | : Seleccione el/<br>Ializa TODOS Io | los años o<br>Is años ad | que desea re<br>eudados. Li | egularizar y pre<br>uego siga los pa | sione Calcula<br>asos que le ir | r Selecció<br>idicará el s | n. El botón C<br>sistema. | alcular |     |
| Sel.                                                                        | Año                                 | Edad                            | Fecha Rat.                          | D. Jur.                  | Aportes                     | Dif. con Min.                        | Coef Edad                       | Interes                    | Cant. Mod.                | Pesos   | Ver |
|                                                                             | 2017                                | 41                              | 02/01/2017                          | N                        | 2.50                        | 65.50                                | 1.04                            | 1.06                       | 72.40                     |         | • 0 |

El sistema por defecto devolverá el monto total de la deuda, si desea ingresar un monto inferior, modifique el importe y presione calcular. Luego puede generar la boleta de pago.

| Aportes                                                                                 | Modificar en caso de                                  | Coef Edad      | Interes | Cant. Mod. | Importe[\$] |  |  |  |  |
|-----------------------------------------------------------------------------------------|-------------------------------------------------------|----------------|---------|------------|-------------|--|--|--|--|
| 2.50                                                                                    | ngresar un monto<br>parcial y presionar<br>"Calcular" | 1.04           | 1.06    | 72.40      |             |  |  |  |  |
| Fecha de Vencimiento: 31/05/2018 Importe: Calcular Corresponde a un aporte de UMJ 65.50 |                                                       |                |         |            |             |  |  |  |  |
|                                                                                         |                                                       | Generar Boleta | Volver  |            |             |  |  |  |  |

Composición Deuda Total Aporte Año 2017